## OpenIdPアカウントの使い方

JDCat分析ツールをOpenIdPアカウントで利用する手順は次のとおりです。

1. 所属機関の選択画面が表示されたら、所属機関リストの一番下にある「OpenIdP」を選びます。OpenIdPアカウントを利用する場合、ご自身の 所属機関を選ばないでください。

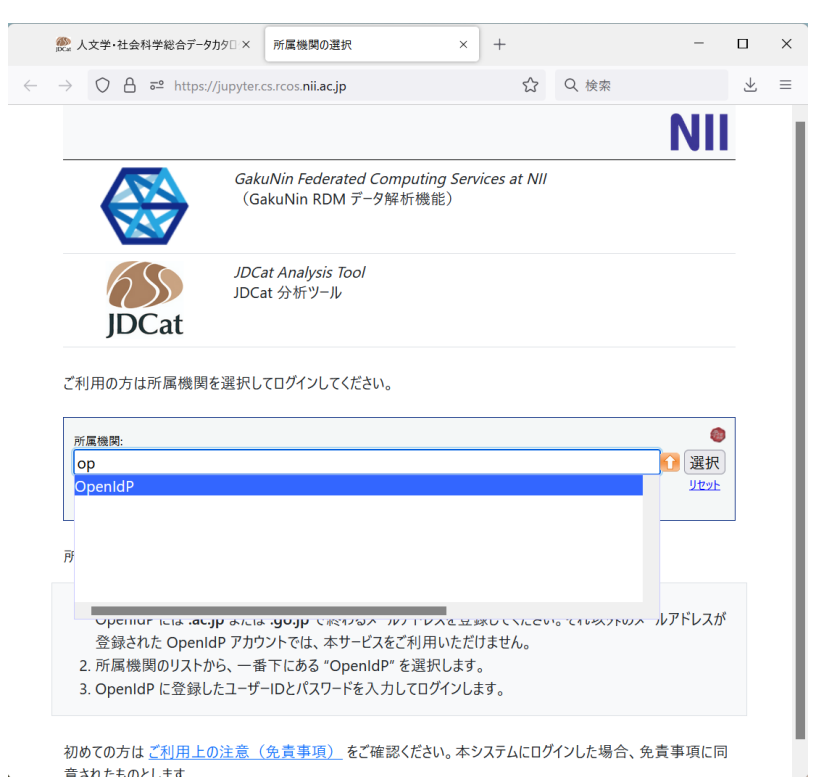

2. [選択] をクリックします。ログイン画面が表示されます。

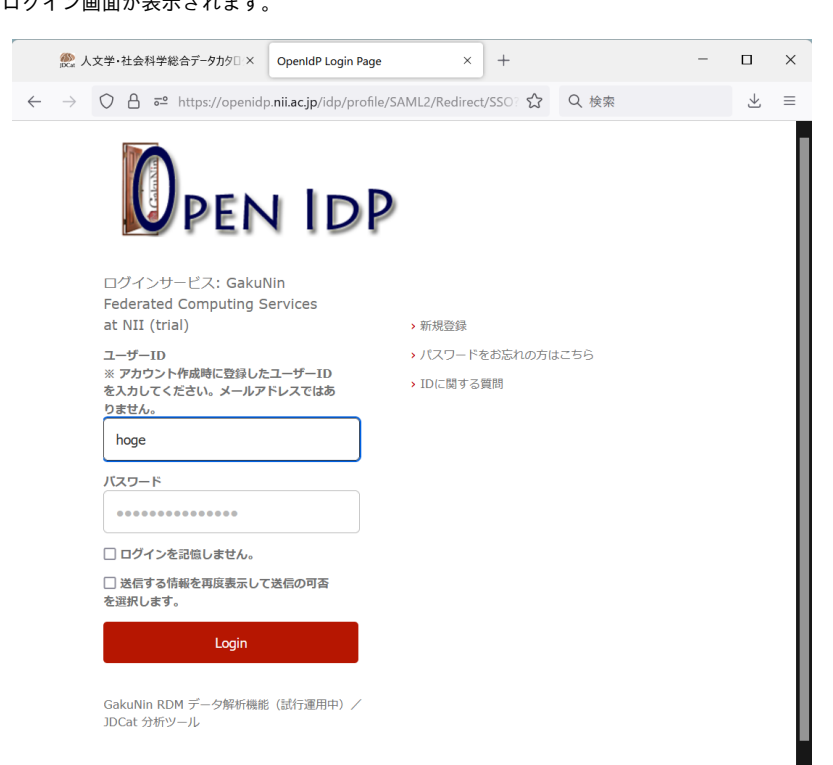

3. ユーザーID(メールアドレスではありません)とパスワードを入力して [Login] をクリックします。送信属性の選択画面が表示されます。

| 文学・社会科学総合デ−タカタ□ ×                                                                                                    | 送信属性の選択                                                                                                    | ×                                                                                                    | +                                                                                                    |                                                                                                    | -                                                                      |                                                                                                    | ×                                                                                                    |
|----------------------------------------------------------------------------------------------------|----------------------------------------------------------------------------------------------------|----------------------------------------------------------------------------------------------------|----------------------------------------------------------------------------------------------------|----------------------------------------------------------------------------------------------------|------------------------------------------------------------------------|----------------------------------------------------------------------------------------------------|----------------------------------------------------------------------------------------------------|
| O A ≅ https://openidg                                                                                                    | . <b>nii.ac.jp</b> /idp/profile/SA                                                                                                    | ML2/Redirec                                                                                                    | t/SSO? 🏠                                                                                                    | Q 検索                                                                                                    |                                                                        | $\downarrow$                                                                                                | $\equiv$                                                                                                    |
| Deenid           NII (trial) / GakuNin Fed           サービスから提示された説明:           GakuNin RDM データ解析機           サービスに送信され           ブリンシバリレID           メールアドレス           サービスのデータブライバシン | P<br>erated Computing Servi<br>能 (結行運用中) / JDCat<br><b>1.3 信報</b><br>hoge@openidp.m<br>hoge@openid.ac.jp                                                                                                    | あなたがアクセ<br>GakuNin Fe<br>ces at NII (tr<br>· 分析ツール<br>ii.ac.jp                                                                                                    | マスしようとし<br>derated Cor<br>ial)                                                                                                    | ているサービス:<br>nputing Services                                                                                                    | at                                                                     |                                                                                                    |                                                                                                    |
| <ul> <li>たへの・・・・・・・・・・・・・・・・・・・・・・・・・・・・・・・・・・・・</li></ul>                                                                                                    | レービスに送信されます。<br>サービスに送信されます。<br>すか?<br>チェックします。<br>することに同意します。<br>る情報が変わった場合は、:                                                                                                    | このサービスに<br>両度チェックし                                                                                                    | アクセスする                                                                                                    | たびに、あなたに関す                                                                                                    | する情                                                                    |                                                                                                    |                                                                                                    |
| <ul> <li>今回と同じ情報であ</li> <li>今後はチェックしませ/</li> <li>すべての私に関する</li> <li>この設定はログインページの</li> </ul>                                                                                        | れば今後も自動的にこのサ<br>ん。<br>情報を今後アクセスする <b>す</b><br>Dチェックポックスでいつ<br>拒否                                                                                                    | ービスに送信す<br>で <b>へて</b> のサービス<br>でも取り消すこ                                                                                                    | することに同意<br>へに送信するこ<br>ことができます                                                                                                    | します。<br>ことに同意します。<br>。                                                                                                    |                                                                        |                                                                                                    |                                                                                                    |
|                                                                                                    | <ul> <li>文学・社会科学総合データカクロ×</li> <li>合 5<sup>2</sup> https://openidg</li> <li>NII (trial) / GakuNin Fed<br/>サービスから境示された説明:<br/>GakuNin RDM データ解析機</li> <li>サービスCと信され</li> <li>ブリンシバリLD<br/>メールアドレス</li> <li>サービスのデータブライバシー</li> <li>旅行すると上記の情報はこの持<br/>報を送信することに同意します</li> <li>同題方法の選択:</li> <li>* 次回ログイン時に再度:</li> <li>* 今回だけ情報で送信</li> <li>③ このサービスに送信ます。</li> <li>* 今回たけ情報であば</li> <li>● 今後はチェックしません。</li> <li>* すべての私に関するこの設定はログインページの</li> </ul> | <ul> <li>文学・社会科学総合データカクロ × 送信属性の選択</li> <li>スピートはたちにくらいたいでは、</li> <li>スピートはたちにくらいたいでは、</li> <li>スピートはたちになり、</li> <li>スピートはたいでは、</li> <li>スピートはたいでは、</li></ul> | 文学・社会科学総合了一分内ロ ×         送信風性の選択         ×           ② 名 a <sup>2</sup> https://openidp.nii.acjp/idp/profile/SAML2/Redirect <ul></ul> | 文学・社会科学総合データカウン×       送活属性の選択       ×       +         ● 名 =*       https://openidp.nii.ac.jp/idp/profile/SAML2/Redirect/SSO       ふ         ● の 日 =*       https://openidp.nii.ac.jp/idp/profile/SAML2/Redirect/SSO       ふ         ● の 日 =*       https://openidp.nii.ac.jp/idp/profile/SAML2/Redirect/SSO       ふ         ● の 日 =*       https://openidp.nii.ac.jp/idp/profile/SAML2/Redirect/SSO       ふ         ● TUT       GakuNin Federated Computing Services at NII (trial)         > +       サンドンパレレ       boge@openidp.nii.ac.jp         > -       レフドレス       hoge@openidp.nii.ac.jp         > -       レフドレス       hoge@openidp.nii.ac.jp         > -       レフドレス       hoge@openidp.nii.ac.jp         > -       レフドレス       hoge@openidp.nii.ac.jp         > -       レフドレス       hoge@openidp.nii.ac.jp         > -       レフドレス       hoge@openidp.nii.ac.jp         > -       レフドレス       hoge@openidp.nii.ac.jp         > -       レフドレス       hoge@openidp.nii.ac.jp         > -       レフドレス       hoge@openidp.nii.ac.jp         > -       レフボーク・クガライントレス       hoge@openidp.nii.ac.jp         ●       レフボーク・クガライントレス       hoge@openidp.nii.ac.jp         ●       次のデークガライントレス       hoge@openidp.nii.ac.jp <tr< td=""><td>文学・社会科学総合データカウン×       送信 重心 (大学)、「大学)、「大学)、「大学)、「大学)、「大学)、「大学)、「大学)、「</td><td>文学・社会科学総合了やカウマン       注意温度の選邦       *       +       -         ●       高************************************</td><td>文学・社会科学総合データカウン×       送西菜田の菜       ×       +       ー       □         ● 高 ** https://openidp.nii.ac.jp/idp/profile/SAML2/Redirect/SSO*       ①       食 検索       ふ         ● 「「」」       ● たたがアクセスしようとしているサービス:<br/>Cakuがin Federated Computing Services at NII (trial)       ⑤       Q 検索       ふ         ● 「」」       ● たたがアクセスしようとしているサービス:<br/>Cakuがin Federated Computing Services at NII (trial)       ●       ○       (*       ふ         ● してしていと気にたれた説明:<br/>Cakuvin RDM データ解析機能 (法行運用中) / DCAt 分析ツール       ●       ●       ●       ●       ●       ●       ●       ●       ●       ●       ●       ●       ●       ●       ●       ●       ●       ●       ●       ●       ●       ●       ●       ●       ●       ●       ●       ●       ●       ●       ●       ●       ●       ●       ●       ●       ●       ●       ●       ●       ●       ●       ●       ●       ●       ●       ●       ●       ●       ●       ●       ●       ●       ●       ●       ●       ●       ●       ●       ●       ●       ●       ●       ●       ●       ●       ●       ●       ●       ●       ●       ●       ●       ●       ●</td></tr<> | 文学・社会科学総合データカウン×       送信 重心 (大学)、「大学)、「大学)、「大学)、「大学)、「大学)、「大学)、「大学)、「 | 文学・社会科学総合了やカウマン       注意温度の選邦       *       +       -         ●       高************************************ | 文学・社会科学総合データカウン×       送西菜田の菜       ×       +       ー       □         ● 高 ** https://openidp.nii.ac.jp/idp/profile/SAML2/Redirect/SSO*       ①       食 検索       ふ         ● 「「」」       ● たたがアクセスしようとしているサービス:<br>Cakuがin Federated Computing Services at NII (trial)       ⑤       Q 検索       ふ         ● 「」」       ● たたがアクセスしようとしているサービス:<br>Cakuがin Federated Computing Services at NII (trial)       ●       ○       (*       ふ         ● してしていと気にたれた説明:<br>Cakuvin RDM データ解析機能 (法行運用中) / DCAt 分析ツール       ●       ●       ●       ●       ●       ●       ●       ●       ●       ●       ●       ●       ●       ●       ●       ●       ●       ●       ●       ●       ●       ●       ●       ●       ●       ●       ●       ●       ●       ●       ●       ●       ●       ●       ●       ●       ●       ●       ●       ●       ●       ●       ●       ●       ●       ●       ●       ●       ●       ●       ●       ●       ●       ●       ●       ●       ●       ●       ●       ●       ●       ●       ●       ●       ●       ●       ●       ●       ●       ●       ●       ●       ●       ●       ● |

4. [同意] をクリックします。JDCat分析ツール (Jupyter Notebook) にログインします。

| ● 人文学・社会科学総合データカ分□ ×      〇 Home Page - Select or create a ×     +                                                                         |                        | - 🗆         | × |
|----------------------------------------------------------------------------------------------------|------------------------|-------------|---|
| $\leftarrow \  \   \rightarrow \  \   Q \  \   https://jupyter.cs.rcos.nii.ac.jp/user/hoge@openidp.nii.ac.jp/records-13728-jz42y5fw/tree?$ | Q 検索                   | $\pm$       | ≡ |
| 💭 Jupyter <mark>hub</mark>                                                                                                    | Sync to RDM Logout Con | ntrol Panel |   |
| Files Running Clusters                                                                                                    |                        |             |   |
| Select items to perform actions on them.                                                                                                   | Upload                 | New 🕶 🎗     |   |
|                                                                                                    | Name 🔶 Last Modified   | File size   |   |
| □ □ JIP2015_1.csv                                                                                                    | 1日前                    | 2.14 MB     |   |
| □ □ JIP2015_2.csv                                                                                                    | 1日前                    | 78.1 kB     |   |
| □ □ JIP2015_IO.csv                                                                                                    | 1日前                    | 14.3 MB     |   |
| □ □ JIP2015_Kmatrix.csv                                                                                                    | 1日前                    | 6.06 MB     |   |
|                                                                                                    |                        |             |   |

- ログインできない場合は「401 Unauthorized」というエラーメッセージが表示されます。原因として、ac.jp または go.jp ドメイン以外のメールアドレスが登録されている可能性があります。
- 別の OpenIdP アカウントでログインし直すには、ブラウザのウィンドウをすべて閉じてから、やり直してください。
- それでもログアウトされない場合は、https://jupyter.cs.rcos.nii.ac.jp/Shibboleth.sso/Logout?return=https://jupyter.cs.rcos.nii.ac.jp/hub/logout にアクセスしてみてください。
- 5. ログインされた方には、OpenIdpアカウントに登録されているメールアドレス宛に、NIIからメンテナンス予告などの情報をメールで送信させて いただきます。ご了承ください。